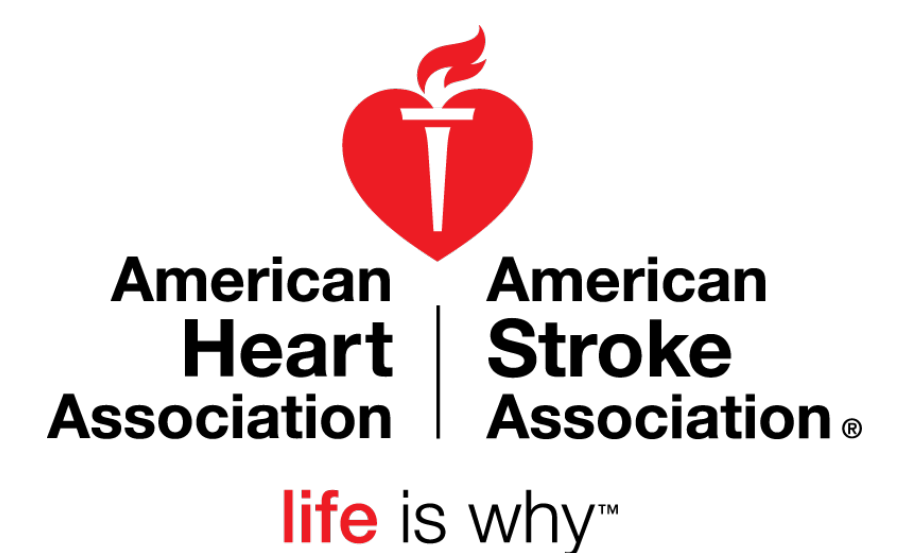

My Life Check® Basic – User Guide

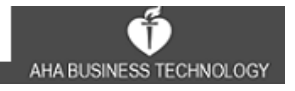

# **Table of Contents**

| Sign In                                                    | 2  |
|------------------------------------------------------------|----|
| Password Reset Process                                     | 2  |
| Password Update Process                                    | 4  |
| Organization Profile                                       | 6  |
| View Organization Profile                                  | 6  |
| Edit Organization Profile                                  | 8  |
| My Life Check <sup>®</sup> Dashboard                       | 11 |
| Reports                                                    | 13 |
| VIEW                                                       |    |
| FILTERS                                                    |    |
| EXPORT/ DOWNLOAD/ PRINT                                    |    |
| AVERAGE HEART HEALTH SCORE                                 |    |
| HEART HEALTH SCORE – DISTRIBUTION                          |    |
| PARTICIPATION BY COMPANY/ORGANIZATION – TOTAL PARTICIPANTS | 20 |
| PARTICIPATION BY COMPANY/ORGANIZATION – COMPLETION         |    |
|                                                            |    |

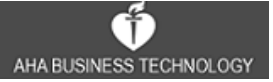

# Sign In

Sign In to Workplace Health Solutions with the **Username** and **Password** you created when you set up your account.

You will be directed to the My Life Check<sup>®</sup> Dashboard screen upon successful sign in.

# **Password Reset Process**

If you do not know your **Password** you may reset your **Password** via the account **Username**.

| STEPS                                                                                     | SCREEN SHOTS                                                                                       |                   |
|-------------------------------------------------------------------------------------------|----------------------------------------------------------------------------------------------------|-------------------|
| <ol> <li>Click "Forgot your<br/>password?"</li> </ol>                                     | Sign In<br>Username<br>Buserdoc<br>Password<br>                                                    |                   |
| Continued                                                                                 |                                                                                                    | Sign In Screen    |
| <ol> <li>2. Enter your Username.</li> <li>3. Click SEND RESET<br/>LINK button.</li> </ol> | To reset your password, enter the username you registered with.<br>Username<br>superdod<br>Sign In |                   |
|                                                                                           |                                                                                                    | Reset Link Screen |

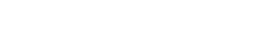

AHA BUSINESS TECHNOLOGY

#### Continued

- 4. Check your email for the password reset link.
- 5. Click the password reset link in your email.

Thank you!

Your password reset link has been sent to your registered email. Please check it!

#### Confirmation

You will be directed to the **Password Reset** screen.

#### Continued

- 6. Enter New Password.
- 7. Enter Confirm Password.
- 8. Click **Reset Password** button.
- You will receive confirmation of Password Reset before being redirected to Sign In screen.
- 10. Follow Returning User Sign In instructions.

| Reset your password.                                                                               |                                                                     |  |
|----------------------------------------------------------------------------------------------------|---------------------------------------------------------------------|--|
| New Password                                                                                       |                                                                     |  |
|                                                                                                    |                                                                     |  |
| Confirm Password                                                                                   |                                                                     |  |
|                                                                                                    |                                                                     |  |
| Reset Password                                                                                     |                                                                     |  |
| Sign In                                                                                            |                                                                     |  |
| Your password reset was successful! If you seconds, please click or copy & paste the f address bar | J are not redirected within 10<br>following URL into your browser's |  |

#### **Reset Your Password Screen & Confirmation**

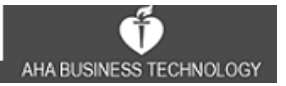

# **Password Update Process**

Once signed in, the user can update their password in the **Settings** screen.

| STEPS                                                                     | SCREEN SHOTS         |                            |
|---------------------------------------------------------------------------|----------------------|----------------------------|
| 1. Enter your<br><b>Username</b> .                                        | Sign In              |                            |
| <ol> <li>2. Enter your<br/>Password.</li> <li>3. Click SIGN IN</li> </ol> | Username<br>superdoc | Enter your <b>Username</b> |
| button.                                                                   | Password             | Enter your <b>Password</b> |
|                                                                           | SIGN IN              | Forgot your password?      |

#### Sign In Screen

You will be directed to the My Life Check<sup>®</sup> Dashboard screen upon successful sign in.

#### Continued

- 4. Click arrow to access **Navigation** menu.
- 5. Select Settings.

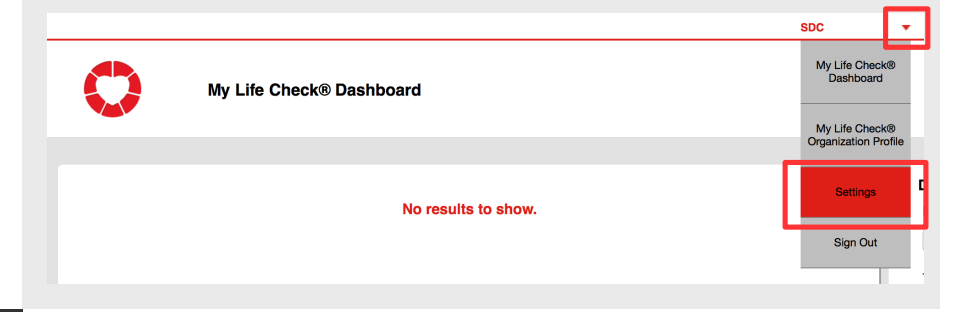

#### Manage Accounts Screen

You will be directed to the Settings screen to update your Password.

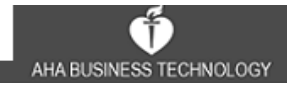

#### Continued

- 6. Enter Username.
- 7. Enter Current password.
- 8. Enter **New Password** that should include at least 7 characters and no more than 15, including at least one letter and one number.
- 9. Confirm New Password.
- 10. Click **SAVE** button.

#### Settings Screen

#### Continued

11. Click **OK** button on the **Confirmation** pop-up.

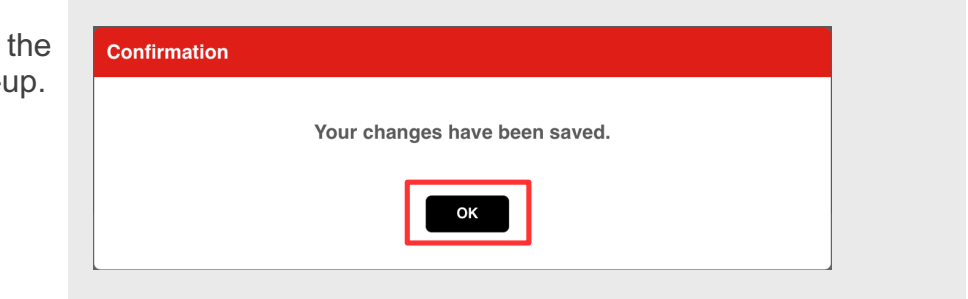

Password should include at least 7 characters and no more than 15, including at least one letter and one number.

SAVE

#### **Confirmation Pop-up**

You will be redirected to the **My Life Check**<sup>®</sup> **Dashboard** screen.

Username

Current\*

New\*

.....

Confirm New\*

CANCEL

superdoc

# **Organization Profile**

# **View Organization Profile**

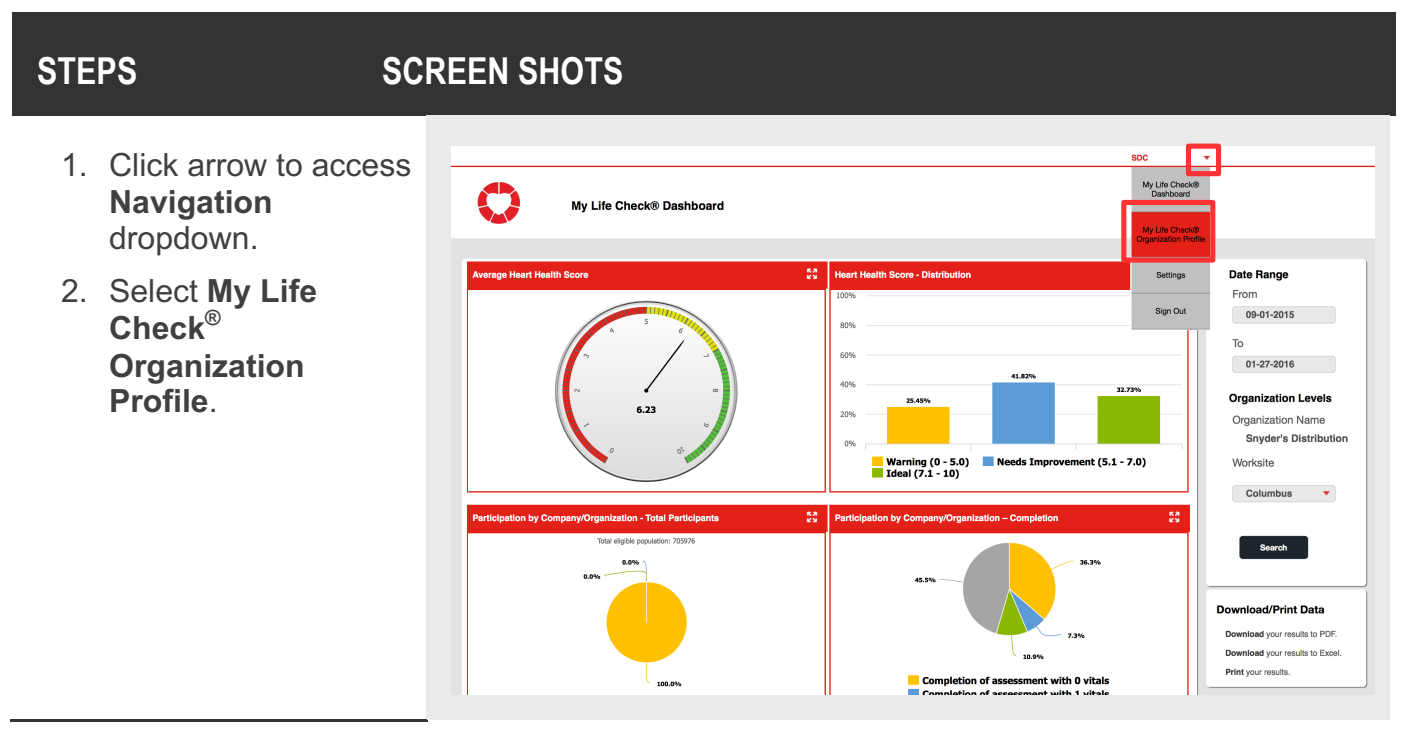

## My Life Check<sup>®</sup> Dashboard Screen

You will be directed to the View Profile screen to View your profile with the option to Edit.

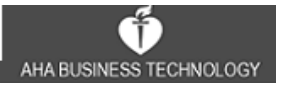

#### Continued

| 3. View profile. |              | SDC                          | • |
|------------------|--------------|------------------------------|---|
|                  | View Profile |                              |   |
|                  |              |                              |   |
|                  |              |                              |   |
|                  |              | Edit Profile                 |   |
|                  |              | Organization Information     |   |
|                  |              | Account ID                   |   |
|                  |              | 101147                       |   |
|                  |              | Organization Code            |   |
|                  |              | SDC001                       |   |
|                  |              | Organization Name            |   |
| Organization     | 1            | Silyder's Distribution       |   |
| Profile data is  |              | Number of Eligible Employees |   |
| view only        |              |                              |   |
|                  |              | Address Details              |   |
|                  |              | Country                      |   |
|                  |              | United States                |   |
|                  |              | Address Line 1               |   |
|                  |              | 123 Pounders Ln.             |   |
|                  |              | Address Line 2               |   |
|                  |              |                              |   |
|                  |              | City                         |   |
|                  |              | Otata (Dura ina a (Duraina   |   |
|                  |              | State/Province/Region        |   |
|                  |              | Zie (Destel Os de (Destes de |   |
|                  |              | 2.ip/Postal Gode/Postcode    |   |
|                  |              |                              |   |
|                  |              | Reporting Levels<br>Level 1  |   |
|                  |              | Organization Name            |   |
|                  |              | Snyder's Distribution        |   |
|                  |              |                              |   |
|                  |              |                              |   |

View Profile Screen

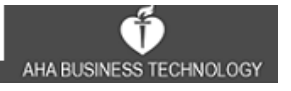

# **Edit Organization Profile**

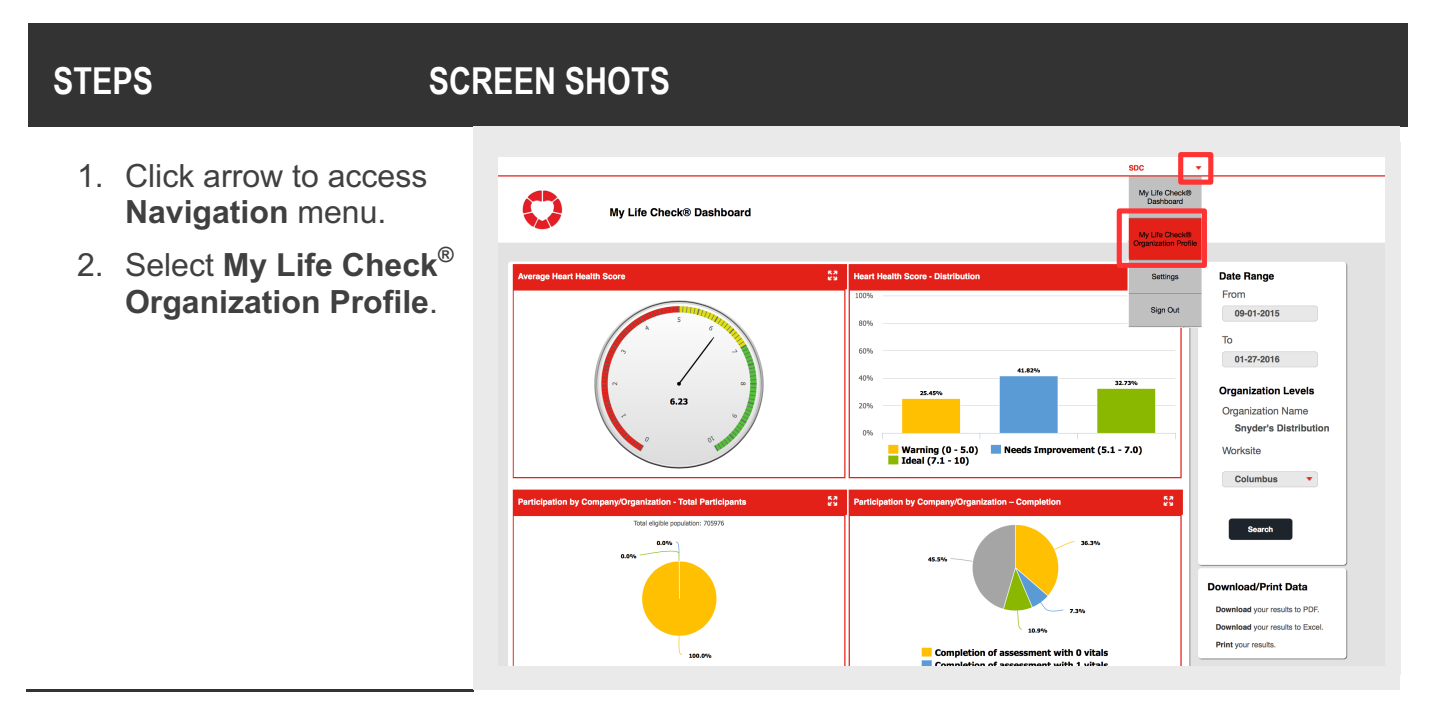

My Life Check<sup>®</sup> Dashboard Screen

You will be directed to the My Life Check<sup>®</sup> Organization Profile.

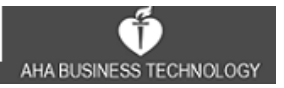

#### Continued

- 3. Click **Edit Profile** button to activate editable fields.
- 4. Edit editable fields as needed.
- 5. Click Save button.

| Organization Information                      |    |                |          |
|-----------------------------------------------|----|----------------|----------|
| Account ID                                    |    |                |          |
| 101147                                        |    |                |          |
| Organization Code                             |    |                |          |
| SDC001                                        |    |                |          |
| Organization Name                             |    |                |          |
| Snyder's Distribution                         |    |                |          |
| Number of Eligible Employees*                 | ſ  |                |          |
| 500                                           |    | Number of Eli  | gible    |
| ι.                                            |    | Employees is e | ditable  |
| Address Details                               | 14 |                |          |
| Country*                                      |    |                |          |
| United States                                 |    |                |          |
| Address Line 1*                               |    |                |          |
| 123 Founders Ln.                              |    |                |          |
| Street address, P.O. box, company name, c/o   |    |                |          |
| Address Line 2                                |    |                |          |
|                                               |    | All Address    | Details  |
| Apartment, suite, unit, building, floor, etc. |    | are edita      | bie      |
| City*                                         |    |                |          |
| Columbus                                      |    |                |          |
| State/Province/Region *                       |    |                |          |
| Ohio 🔻                                        |    |                |          |
| Zip/Postal Code/Postcode *                    |    |                |          |
| 43215                                         |    |                |          |
|                                               | 5  |                |          |
| Reporting Levels                              |    |                |          |
| Croanization Name                             |    | Reporting Le   | vels are |
| Snyder's Distribution                         |    | not edita      | ble      |
|                                               |    |                |          |
| Save                                          |    |                |          |
|                                               |    |                |          |

#### **Edit Profile Screen**

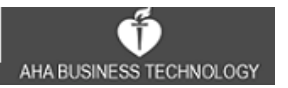

#### Continued

6. Click **OK** button on **Confirmation** pop-up.

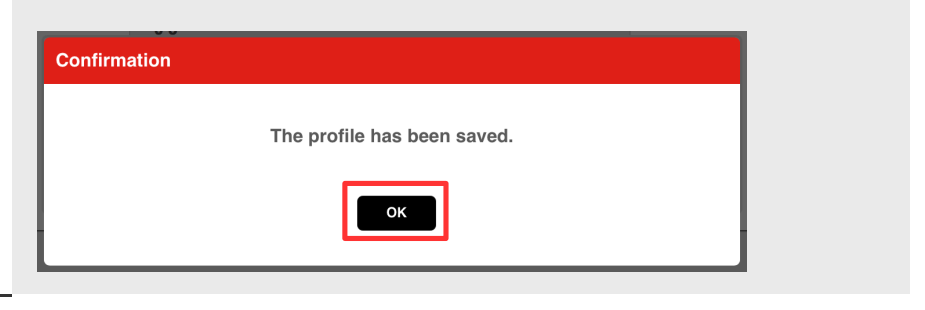

**Confirmation Pop-up** 

You will be returned to the View Profile screen.

# **MORE INFO**

**Tip**: While in the **Edit Profile** screen, if you click on the **Close** button, you will get the following message "Your changes have not been saved, are you sure you want to leave this page?"

If you click the **No** button, you will remain on the **Edit Profile** screen.

If you click the **Yes** button, you will be redirected to the **My Life Check**<sup>®</sup> **Dashboard** screen, and your changes will not be saved.

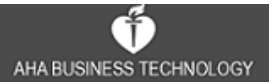

# My Life Check<sup>®</sup> Dashboard

The **My Life Check<sup>®</sup> Dashboard** will not display results until employees register for and complete the My Life Check<sup>®</sup> Health Assessment.

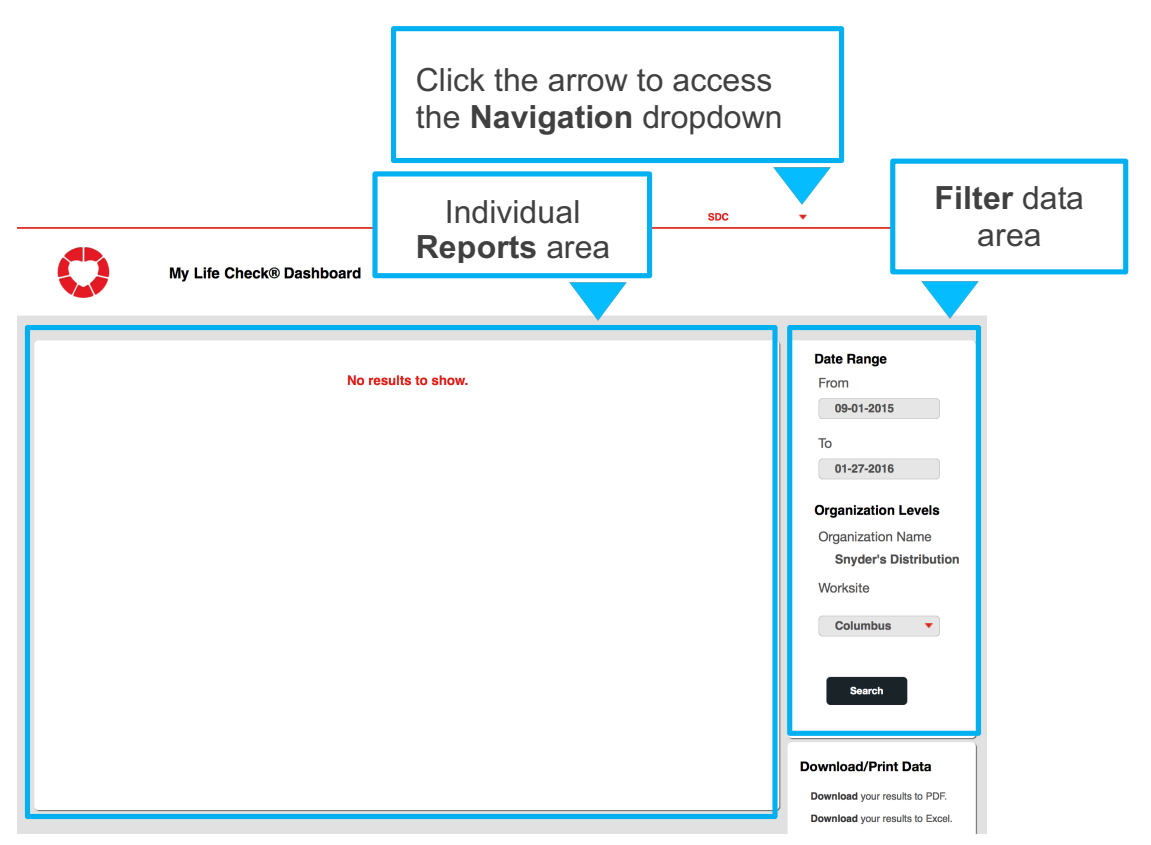

My Life Check<sup>®</sup> Dashboard Screen

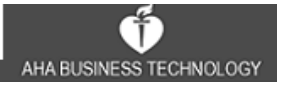

The **My Life Check**<sup>®</sup> **Dashboard** contains the **Reports** that can filtered on a date range and/or on reporting levels defined in the organization profile. You will be able to **View**, **Filter**, **Export** and **Print** reports that are updated upon page load.

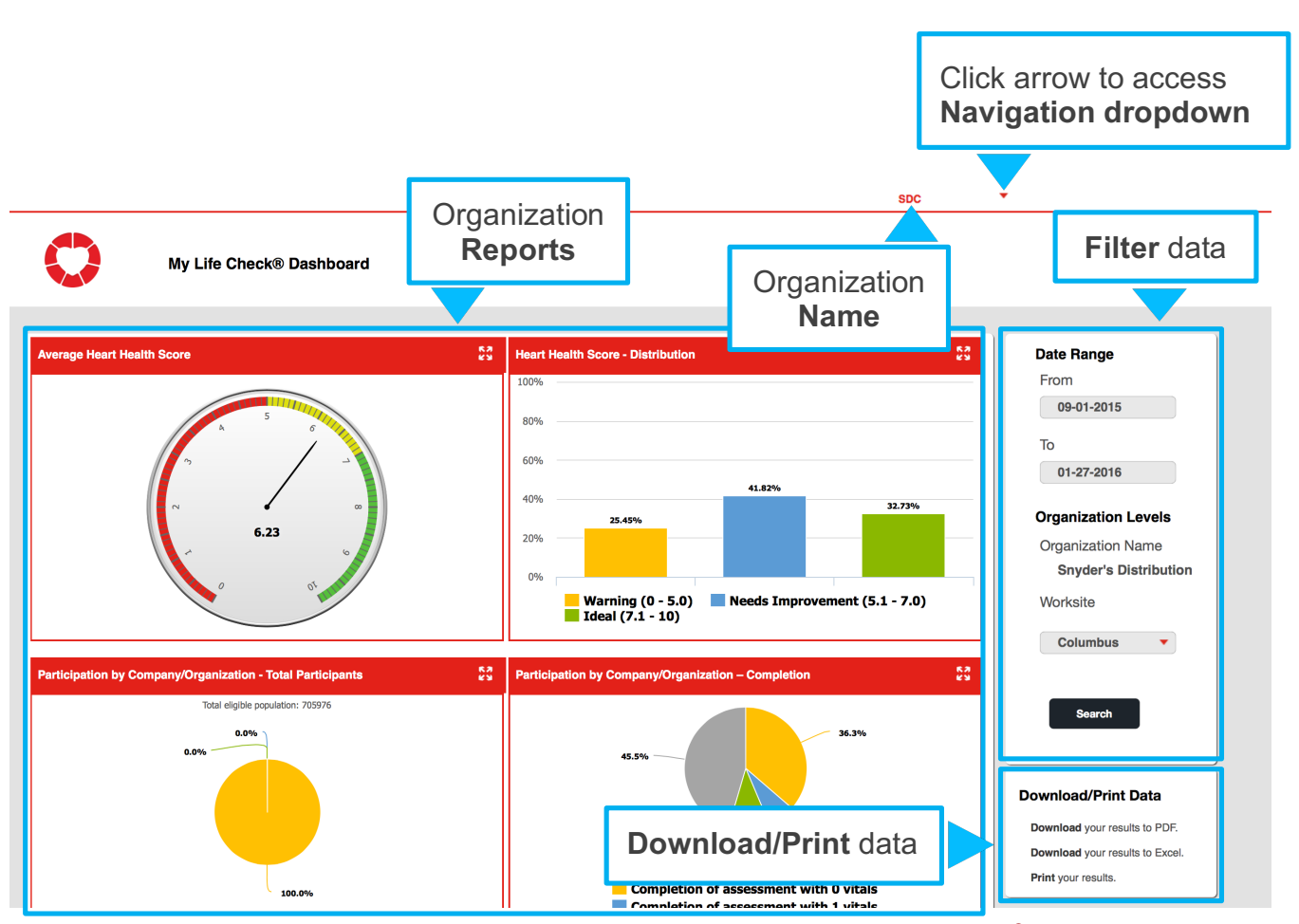

My Life Check<sup>®</sup> Dashboard Screen

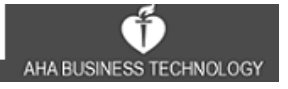

# **Reports**

# VIEW

From the **My Life Check**<sup>®</sup> **Dashboard** screen, you can enlarge the view of a specific report.

| STEPS                                                       | SCREEN SHOTS                                                                                                    |                                                                                                    |
|-------------------------------------------------------------|----------------------------------------------------------------------------------------------------|----------------------------------------------------------------------------------------------------|
| <ol> <li>Click Expand icon to<br/>expand report.</li> </ol> | Average Heart Health Score         Image: Company Organization - Total Participant         Participation by Company/Organization - Total Participant         Exter eleptie societien: 15 | Heart Health Score - Distribution     \$?       100%     00%       80%     00%       90%     20.00%       90%     20.00%       90%     20.00%       90%     20.00%       90%     20.00%       90%     20.00%       90%     20.00%       90%     20.00%       90%     20.00%       90%     20.00%       90%     20.00%       90%     20.00%       90%     20.00%       90%     20.00%       90%     20.00%       90%     20.00%       90%     20.00%       90%     20.00%       90%     20.00%       90%     20.00%       90%     20.00%       90%     20.00%       90%     20.00%       90%     20.00%       90%     20.00%       90%     20.00%       90%     20.00%       90%     20.00%       90%     20.00%       90%     20.00%       90%     20.00%       90%     20.00%       90%     20.00%       90%     20.00%       90%     20.00%       90%     20.00%   < |

My Life Check<sup>®</sup> Dashboard Screen

The report will **Expand** to the full width of the reports area.

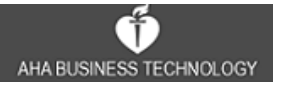

#### Continued

2. Click **Minimize** icon to resize report to original scale.

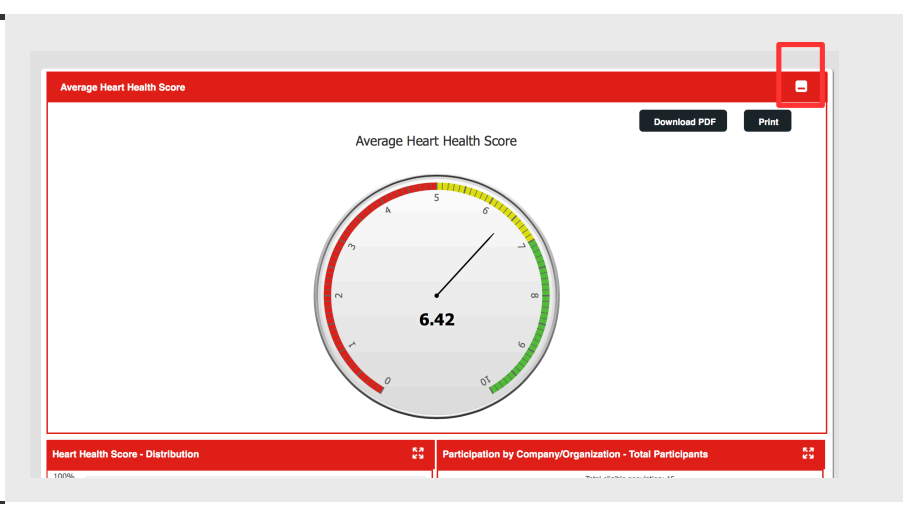

# My Life Check<sup>®</sup> Dashboard Screen

The report will return to original position and scale.

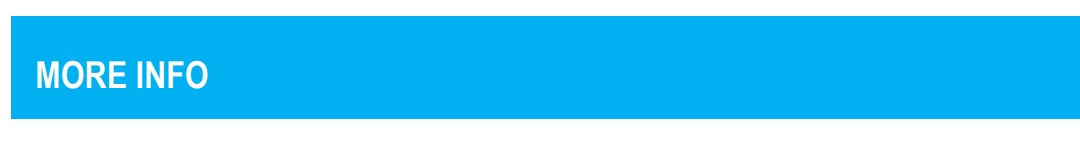

**Tip**: While report is expanded, you can click the **Download PDF** button or the **Print** button to download a PDF or print the report.

## **FILTERS**

You can filter on a Date Range and/or on Organization Levels.

# **STEPS**

# **SCREEN SHOTS**

- 1. To Filter by **Date Range**, click in From text box to access the calendar dropdown and select a date.
- 2. Next, click in To text box to access the calendar dropdown and select a date.
- 3. To Filter by **Worksite**, click on the red arrow to access the dropdown list.
- 4. Click **Search** button.

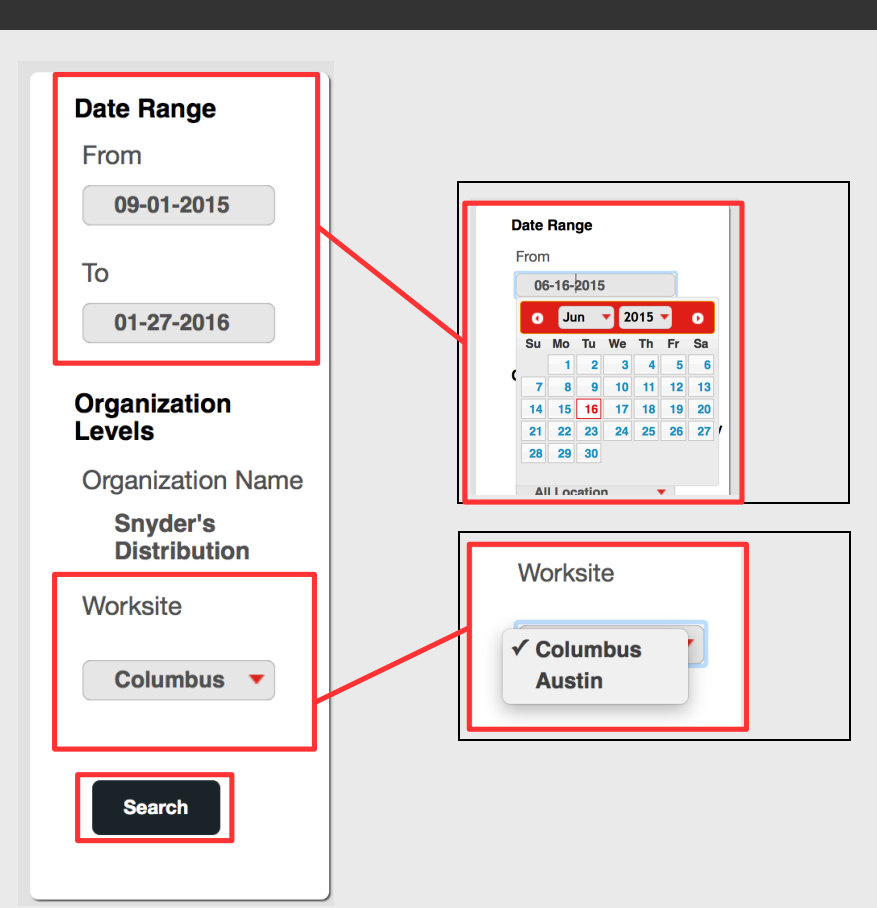

My Life Check<sup>®</sup> Dashboard Screen

Filter Results will be reflected in the dashboard.

# **Multiple Worksites**

**Tip**: If your Organization has multiple Worksites and your Worksite is the Headquarters, then you can view a rolled-up dashboard that will include Worksites within your organization, by filtering on '**Organization Name**'.

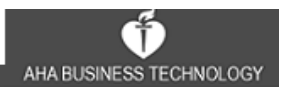

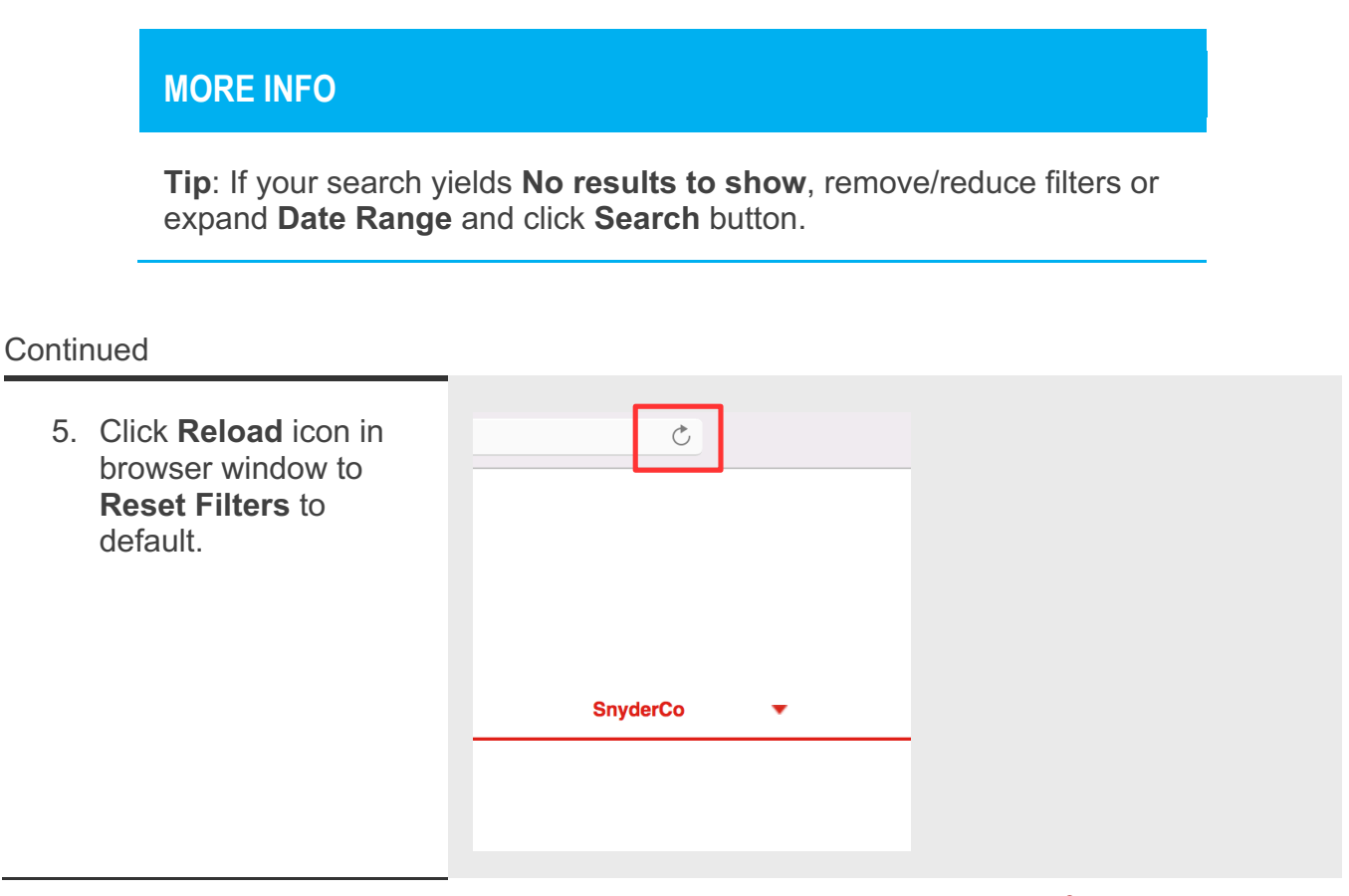

My Life Check<sup>®</sup> Dashboard Screen

The My Life Check<sup>®</sup> Dashboard screen will display default settings.

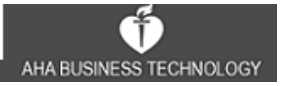

## **EXPORT/ DOWNLOAD/ PRINT**

You can Export the raw data to Excel and also Print/Save the reports to PDF.

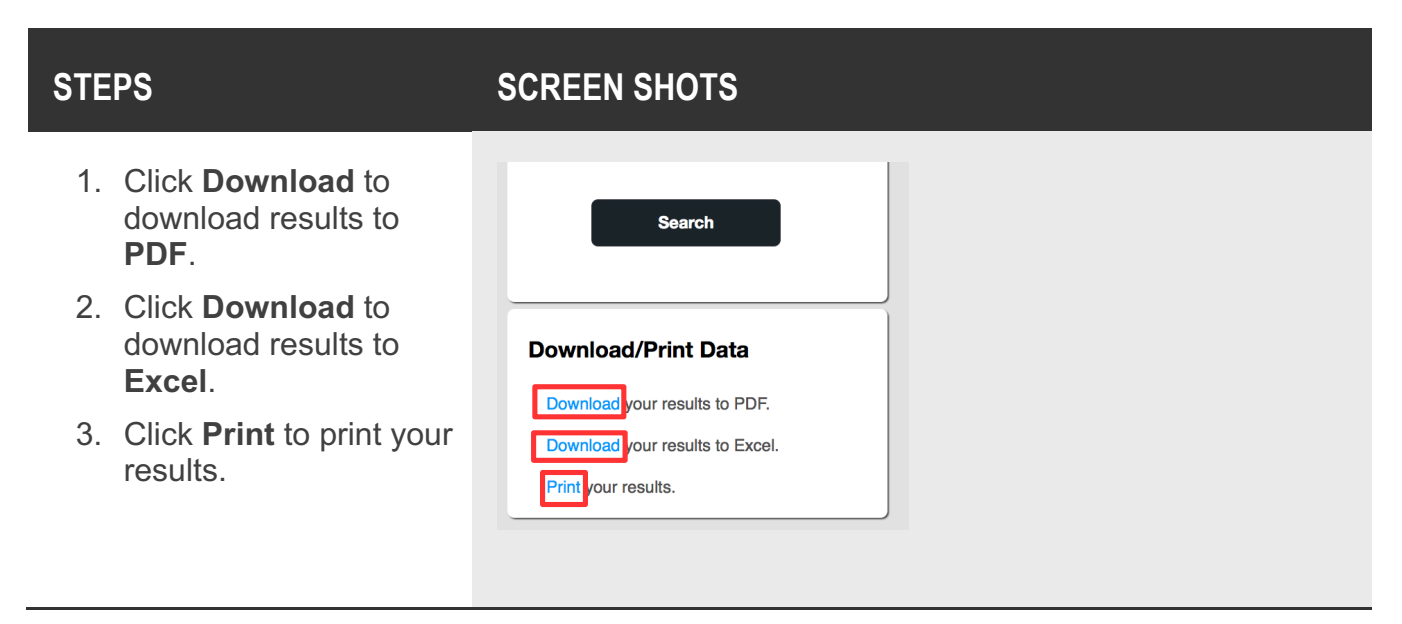

## My Life Check<sup>®</sup> Dashboard Screen

From the **My Life Check<sup>®</sup> Dashboard** screen, the organization administrator may also **Download/Print** a single report.

#### Continued

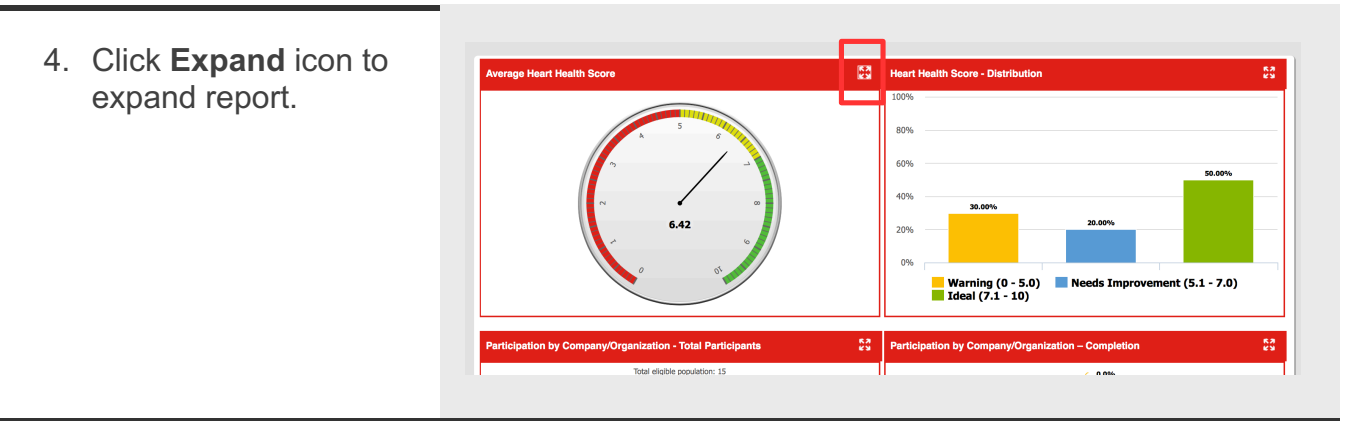

## My Life Check<sup>®</sup> Dashboard Screen

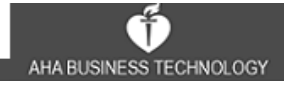

The report will **Expand** to the full width of the reports area.

Continued

- 5. Click **Download PDF** to download a PDF.
- 6. Click **Print** to print report.
- 7. Click **Minimize** icon to resize report to original scale.

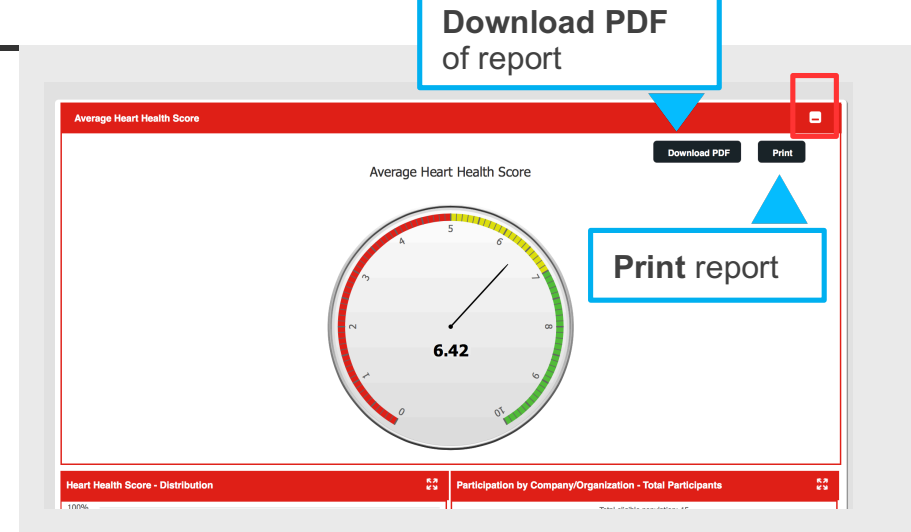

My Life Check<sup>®</sup> Dashboard Screen

The report will **Return** to original position and scale.

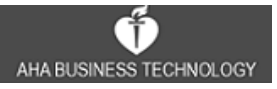

# AVERAGE HEART HEALTH SCORE

This report shows the average score of all participants who received a Heart Health Score, regardless of whether or not they included vitals.

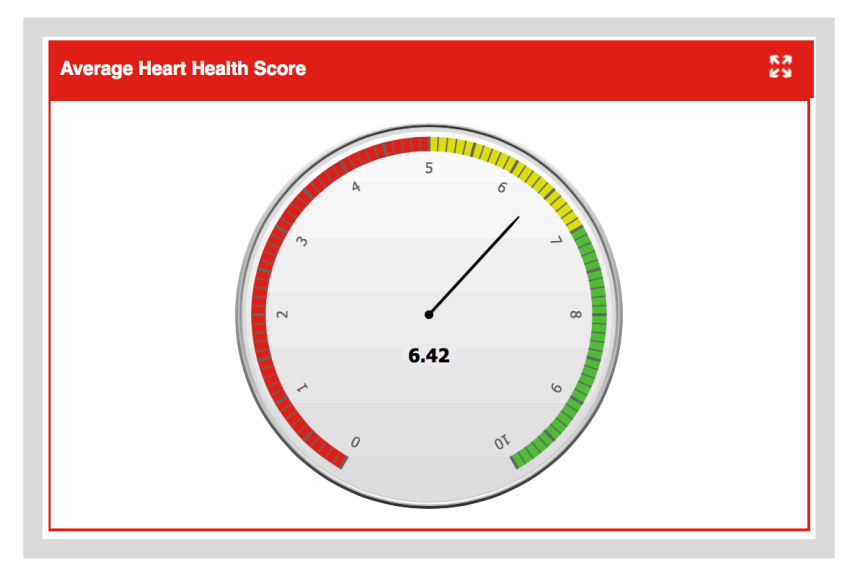

# **HEART HEALTH SCORE – DISTRIBUTION**

This report shows the percentage of all participants who received a Heart Health score, regardless of whether or not they included vitals. Participants are broken down into three categories, "Warning", "Needs Improvement" and "Ideal".

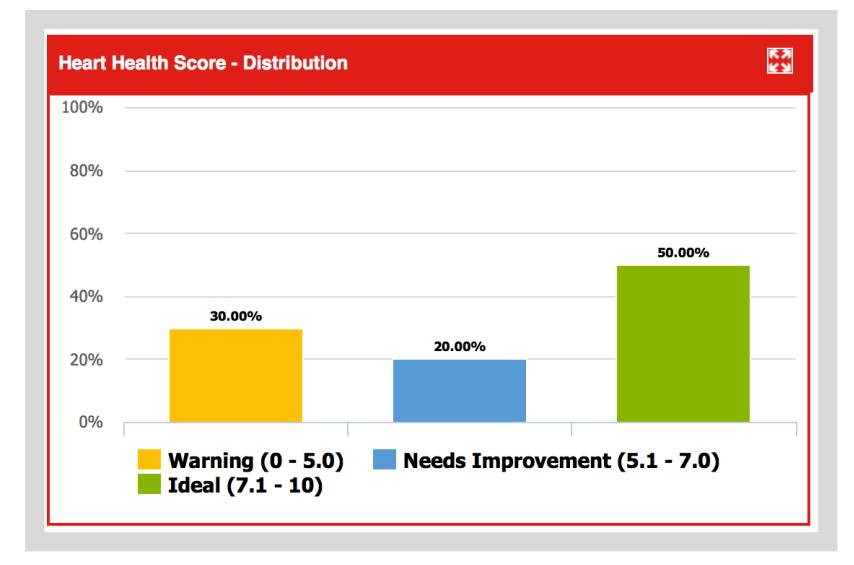

AHA BUSINESS TECHNOLOGY

#### **Workplace Health Solutions**

### PARTICIPATION BY COMPANY/ORGANIZATION – TOTAL PARTICIPANTS

This report shows the percentage of all participants compared to the total eligible population. Participants are broken down into three groups: those who did not register, those who registered but did not complete the assessment, and those who registered and received a Heart Health Score, regardless of whether or not they included vitals.

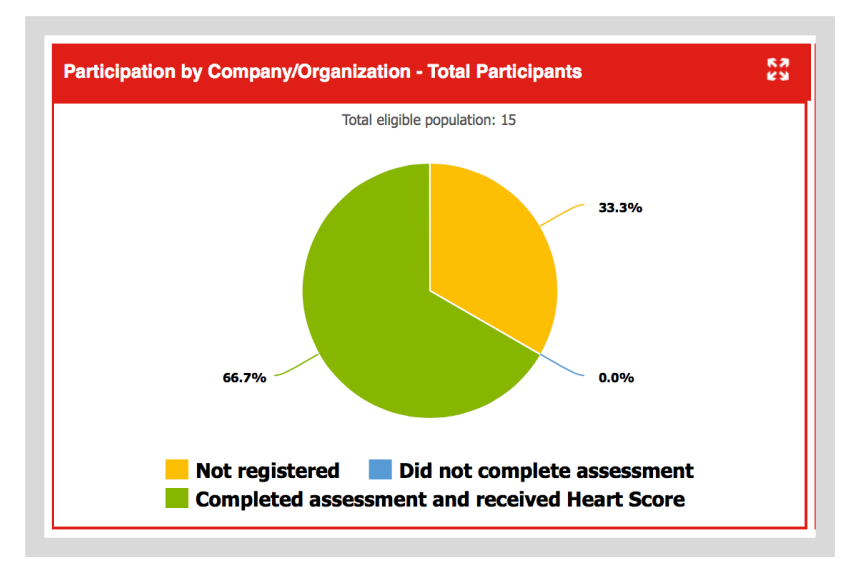

## PARTICIPATION BY COMPANY/ORGANIZATION – COMPLETION

This report shows the breakdown of how complete the vitals data is among participants who completed the assessment and received a Heart Health Score.

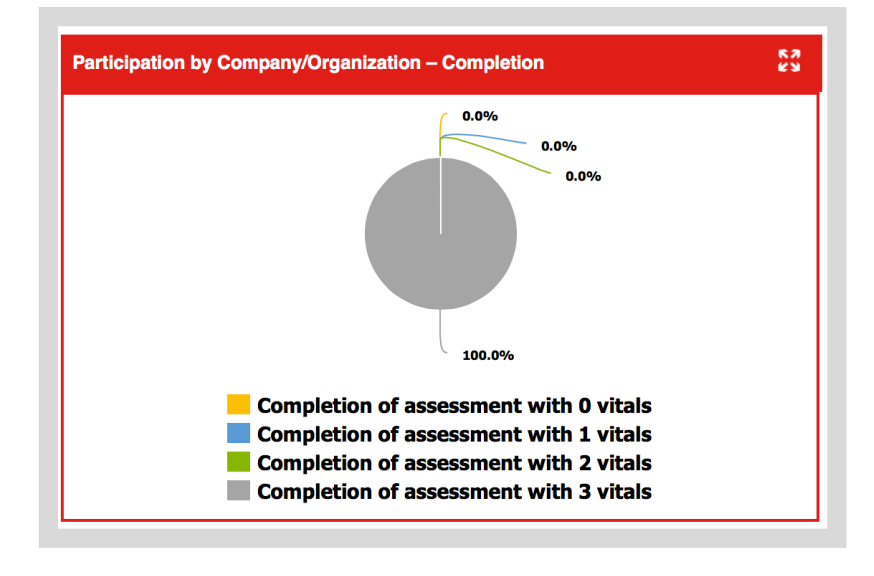

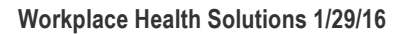